# Blackboard (Bb): Troubleshooting

Creating a Discussion Board & Altering Visibility

## Creating a Discussion Board (DB)

### Creating a Link DB

Begin on the Bb page that you want your DB Assignment (e.g., Week 1, Assignment: Week 1, etc.).

Go to the "Tools" drop-down menu and select "Discussion Board."

|     | CLI_ID_Sandbox             | purse Documents                                                |
|-----|----------------------------|----------------------------------------------------------------|
| ×   | ⊕ ↑, ।<br>▼ CLI_ID_Sandbox | Course Documents 📀                                             |
| Î   | Announcements              | •                                                              |
|     | My Grades                  | Build Content      Assessments      Tools      Partner Content |
| 8   | Groups                     | Discussion Board                                               |
| AD. | CD-QA Team                 | Blogs                                                          |
| œ   |                            | Journals                                                       |
| F   | Sandbox Area               | Groups                                                         |
|     | Assignments                | Tools Area                                                     |
| 0-0 | Course Documents 🔳         | S Kaltura Media                                                |

#### Linking to Forum

Then you will either link to an existing forum (common when revising an existing course), or you will create a new forum. For directions on creating a new forum skip ahead (page 2).

If you are linking to an existing forum, follow these steps:

- Select the option for "Select a Discussion Board Forum,
- Scroll down in the box below until you find the correct forum (see Syllabus or the course documents from SME if unsure),
- Highlight that forum,
- Click "Next" to continue.

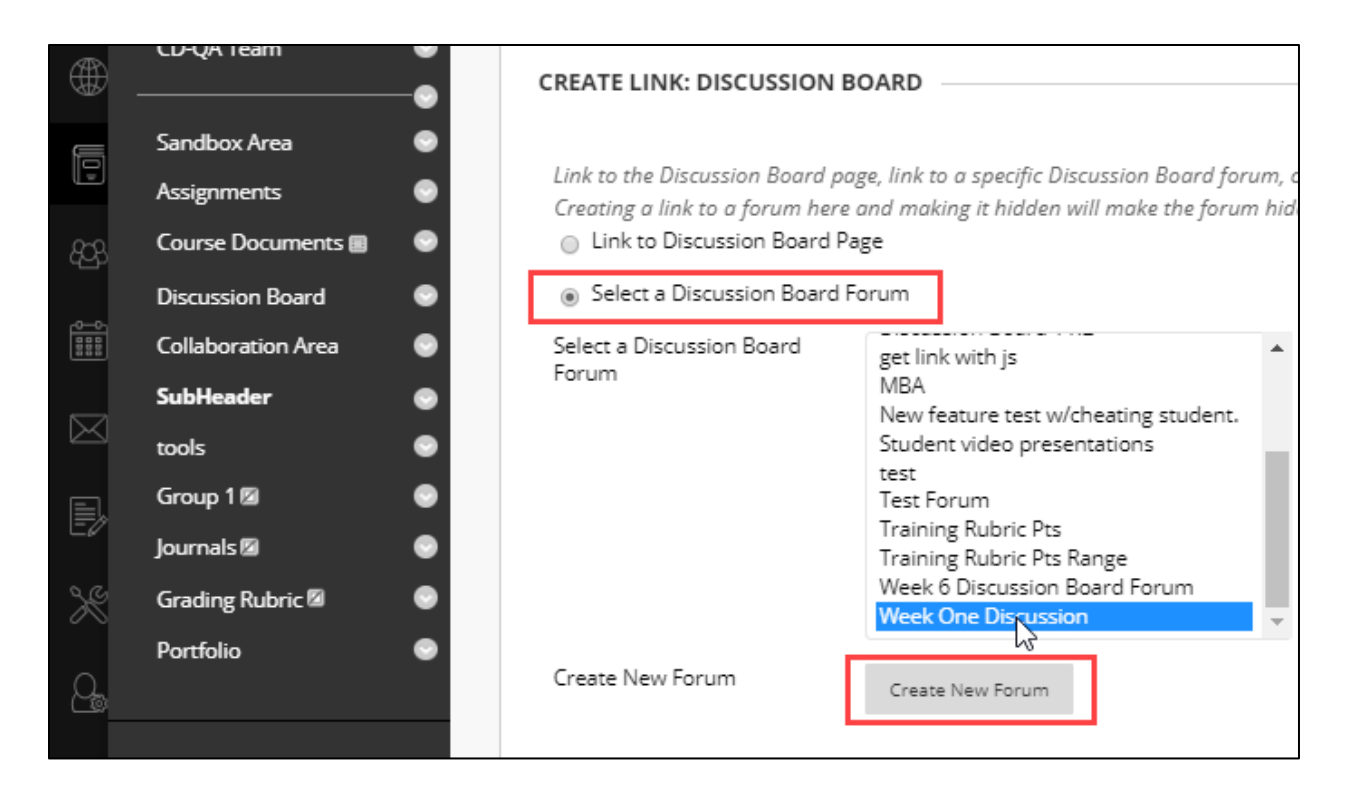

#### Creating a New Forum

If you would like to create a new forum:

- Select "Create New Forum,"
- Click "Next" to continue.

In the new forum, follow these steps:

- Give your Forum a Title,
- Enter any necessary instructions or details in the description box for the "Forum Information."

*Remember:* If the discussion boards require students to post before they have access, then they won't be able to see the forum description in advance. So, keep entries brief.

| $\sim$       | ⊕ ↑ 0 ⊡                |                                                                         |  |  |  |  |
|--------------|------------------------|-------------------------------------------------------------------------|--|--|--|--|
|              | CLI_ID_Sandbox 👘       | Create Forum<br>Create Forums to organize discussions. <u>More Help</u> |  |  |  |  |
| ш            | My Grades 💿            |                                                                         |  |  |  |  |
| Ω            | Groups 💿               | * Indicates a required field.                                           |  |  |  |  |
|              | CD-QA Team 📀           |                                                                         |  |  |  |  |
|              |                        |                                                                         |  |  |  |  |
|              | Sandbox Area 🛛 🐨       | * Name                                                                  |  |  |  |  |
|              | Assignments 📀          | Test DB 1                                                               |  |  |  |  |
|              | Course Documents 🗃 📀   | Description                                                             |  |  |  |  |
| 4 <u>C</u> S | Discussion Board 📀     | For the toolbar, press ALT+F10 (PC) or ALT+FN+F10 (Mac).                |  |  |  |  |
|              | Collaboration Area 🛛 💿 |                                                                         |  |  |  |  |
|              | SubHeader 💮            |                                                                         |  |  |  |  |
|              | tools 💿                |                                                                         |  |  |  |  |
| $\bowtie$    | Group 1 🕅 🌑            |                                                                         |  |  |  |  |
| Ð            |                        | You can insert text for the <b>forum</b> here.                          |  |  |  |  |
|              | journais 🛛 👘           |                                                                         |  |  |  |  |
| 0.0          | Grading Rubric 🖾 🛛 💿   |                                                                         |  |  |  |  |
| ×            | Portfolio 💿            | Path p                                                                  |  |  |  |  |
|              |                        |                                                                         |  |  |  |  |

Under "Forum Availability," you have the option to make it available to students or not.

- Select "Yes." You can always change this later.
- Select "Participants must create a thread in order to view other threads in this forum," unless the SME/PD requests otherwise.

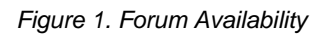

| 9   | )                      |                                 |                                                                                                    |
|-----|------------------------|---------------------------------|----------------------------------------------------------------------------------------------------|
|     | Course Management      |                                 |                                                                                                    |
| Ċ   | 👻 🔻 Control Panel      |                                 |                                                                                                    |
|     | Content Collection     | Available                       | Yes      No                                                                                                    |
|     | Course Tools           |                                 |                                                                                                    |
|     | Evaluation             | Restrictions                    | Display After                                                                                                    |
|     | 🕨 Grade Center 💿       |                                 | Enter dates as mm/dd/yyyy. Time may be entered in any increment.                                                                                                    |
|     | Users and Groups       |                                 | Display Until                                                                                                    |
|     | Customization          |                                 | Enter dates as mm/dd/yyyy. Time may be entered in any increment.                                                                                                    |
|     | Packages and Utilities | lf a Due Date is set, submissi  | ions are accepted after this date, but are marked late.                                                                                                    |
|     | ▶ Help                 | Viewing Threads/Replies         | Standard View                                                                                                    |
| Ð   | 🗙 Quick Unenroll       |                                 | Participants must create a thread in order to view other threads in<br>If participants are required to create threads in order to view other threads<br>set for you automatically. |
| ×   | ŝ                      | Grade                           | No Grading in Forum                                                                                                    |
| Q., | >                      | ,                               | Grade Discussion Forum: Points possible: 0     Grade Threads                                                                                                    |
| Ģ   |                        | Alignments                      | Forum alignments     Thread alignments                                                                                                    |
|     |                        | Subscribe                       | <ul> <li>Do not allow subscriptions</li> <li>Allow members to subscribe to threads</li> </ul>                                                                                      |
|     |                        | Click <b>Submit</b> to proceed. | <ul> <li>Allow members to subscribe to forum</li> </ul>                                                                                                    |

If this is a graded post:

- Select "Grade Discussion Forum,"
- Enter the points possible,
- Add/Select a Rubric (if there is a rubric),
  - Make sure that the rubric is visible to students,
- Select "Submit."

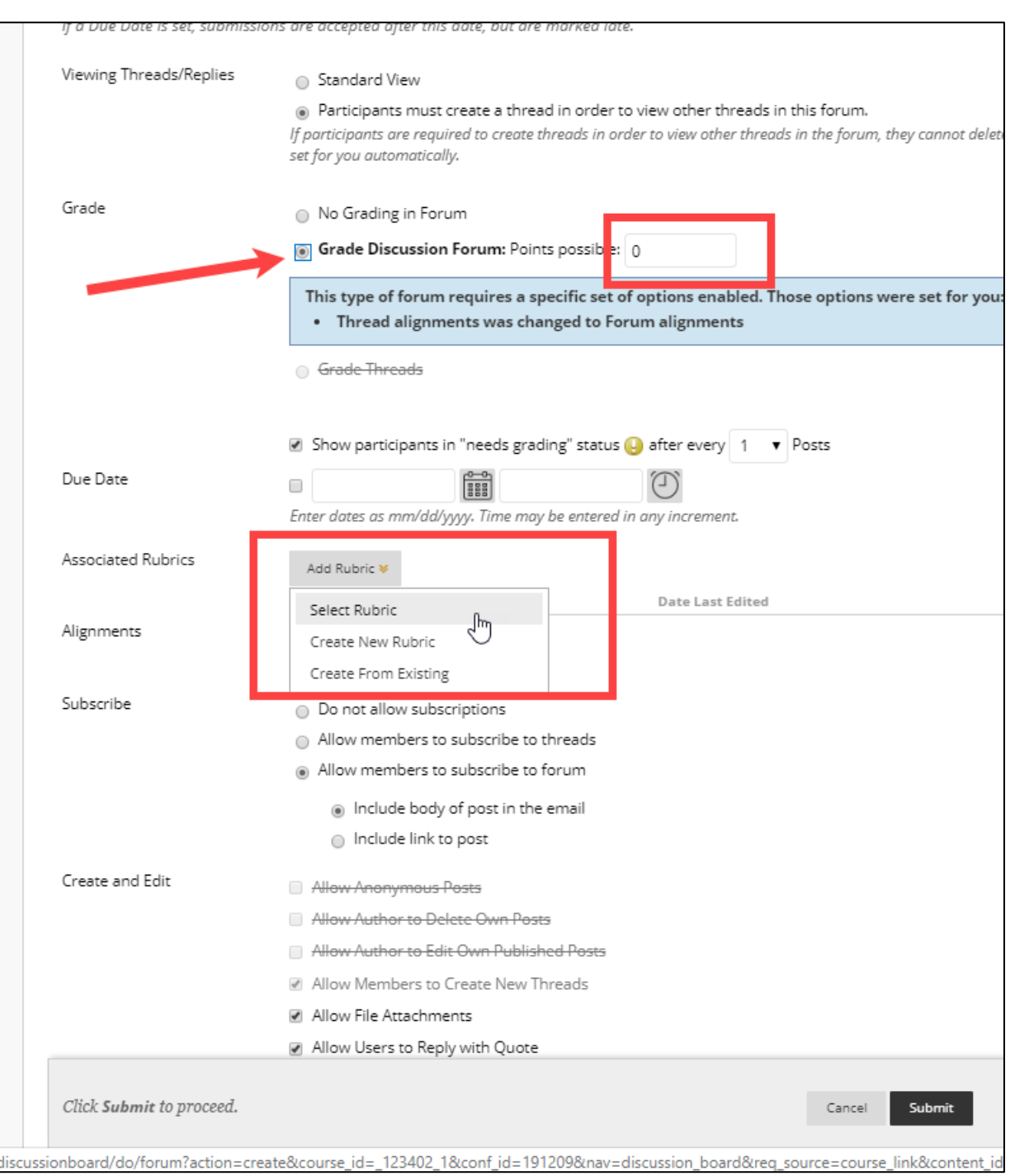

#### Figure 2. Adding a Rubric

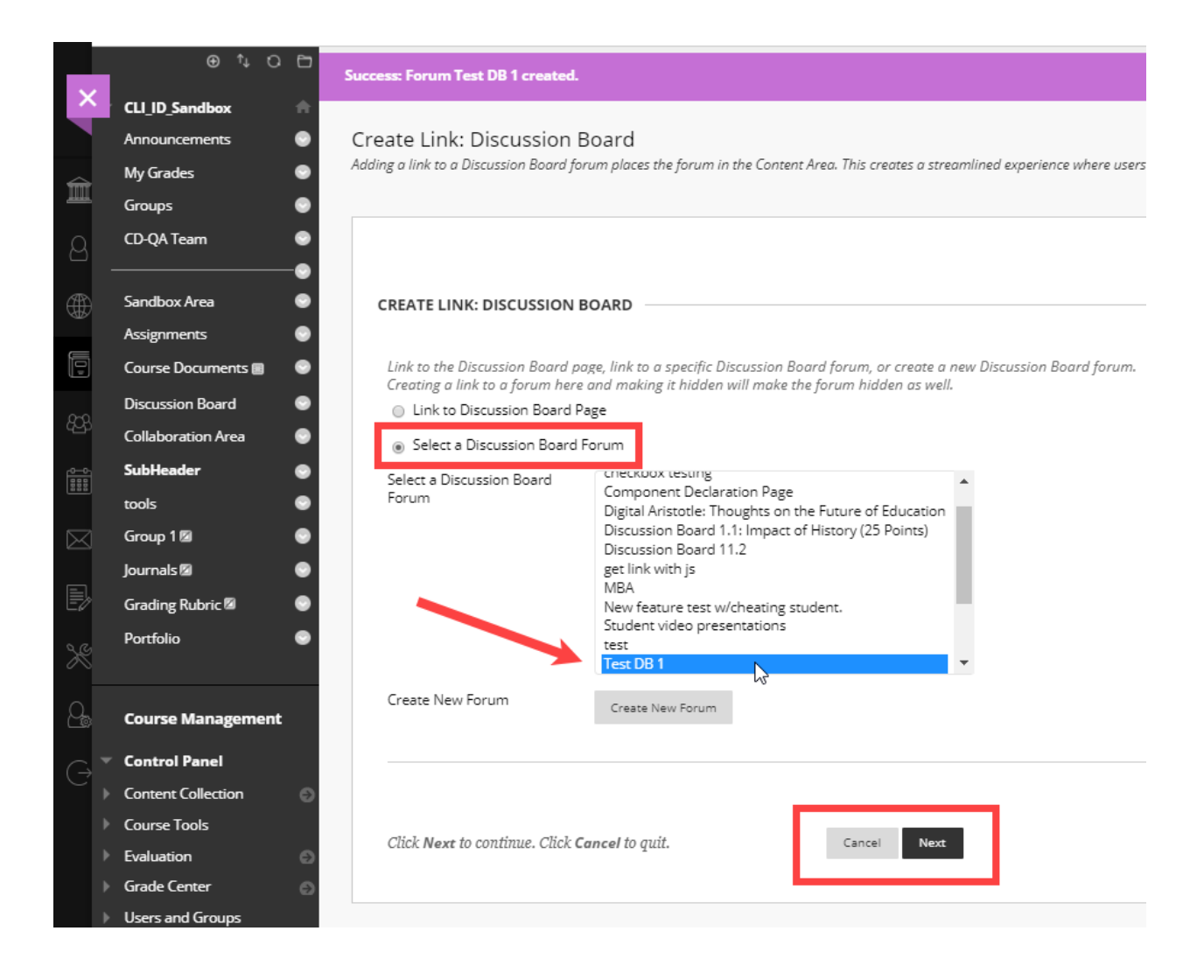

| ×           | CLI ID Sandbox         | Create Link: Discussion Board                                                                                                    |  |  |  |  |  |
|-------------|------------------------|----------------------------------------------------------------------------------------------------|--|--|--|--|--|
|             | Announcements 💿        |                                                                                                    |  |  |  |  |  |
| ~           | My Grades 💿            |                                                                                                    |  |  |  |  |  |
| I           | Groups 😔               | * Indicates a required field.                                                                                                    |  |  |  |  |  |
| A           | CD-QA Team 🛛 💿         | LINK INFORMATION                                                                                                    |  |  |  |  |  |
|             | •                      |                                                                                                    |  |  |  |  |  |
| ٢           | Sandbox Area 💿         | * Link Name Test DB 1                                                                                                    |  |  |  |  |  |
|             | Assignments 💿          | Color of Name 📕 🗸 Black                                                                                                    |  |  |  |  |  |
| Ļ           | Course Documents 🔳 💿   | Link Discussion Board: Test DB 1                                                                                                    |  |  |  |  |  |
| 22          | Discussion Board 💿     | Text                                                                                                    |  |  |  |  |  |
| 420         | Collaboration Area 🛛 💿 | a S For the toolbar, press ALT+F10 (PC) or ALT+FN+F10 (Mac).                                                                            |  |  |  |  |  |
|             | SubHeader 💿            | <b>T T T Paragraph v</b> Arial <b>v</b> 3 (12pt) <b>v</b> $\vdots = \mathbf{v}$ $\vdots = \mathbf{T} \cdot \mathbf{P} \cdot \mathbf{A}$ |  |  |  |  |  |
|             | tools 💿                |                                                                                                    |  |  |  |  |  |
| $\boxtimes$ | Group 1 🛛 💿            | 🖸 🖉 🖬 🗗 J <sub>X</sub> 🔆 Mashups * ¶ 44 © 🙄 🎝 🌐 🖷 🗄 🛱 📾 📾 🖬 🖬 🖬 🖉                                                                       |  |  |  |  |  |
|             | Journals 🛛 🛛 💿         | Include Discussion Deard Assignment here!                                                                                               |  |  |  |  |  |
| ĒŻ          | Grading Rubric 🛛 🛛 👳   | Include Discussion Board Assignment here!                                                                                               |  |  |  |  |  |
| 2 C         | Portfolio 💿            |                                                                                                    |  |  |  |  |  |
| $\sim$      |                        | Path: p                                                                                                    |  |  |  |  |  |
| Q.,         | Course Management      |                                                                                                    |  |  |  |  |  |
| 0           | Control Panel          |                                                                                                    |  |  |  |  |  |
| C           | Content Collection     |                                                                                                    |  |  |  |  |  |
|             | Course Tools           | Available 💿 Yes 💿 No                                                                                                    |  |  |  |  |  |
|             | ▶ Evaluation           | Track Number of Views 💿 Yes 💿 No                                                                                                    |  |  |  |  |  |
|             | ▶ Grade Center 🕥       | Date Restrictions                                                                                                    |  |  |  |  |  |
|             | Users and Groups       | Enter dates as mm/dd/vvvv. Time may be entered in any increment.                                                                        |  |  |  |  |  |
|             | Customization          |                                                                                                    |  |  |  |  |  |
|             | Packages and Utilities |                                                                                                    |  |  |  |  |  |
|             | Help                   | Click <b>Submit</b> to proceed.                                                                                                    |  |  |  |  |  |

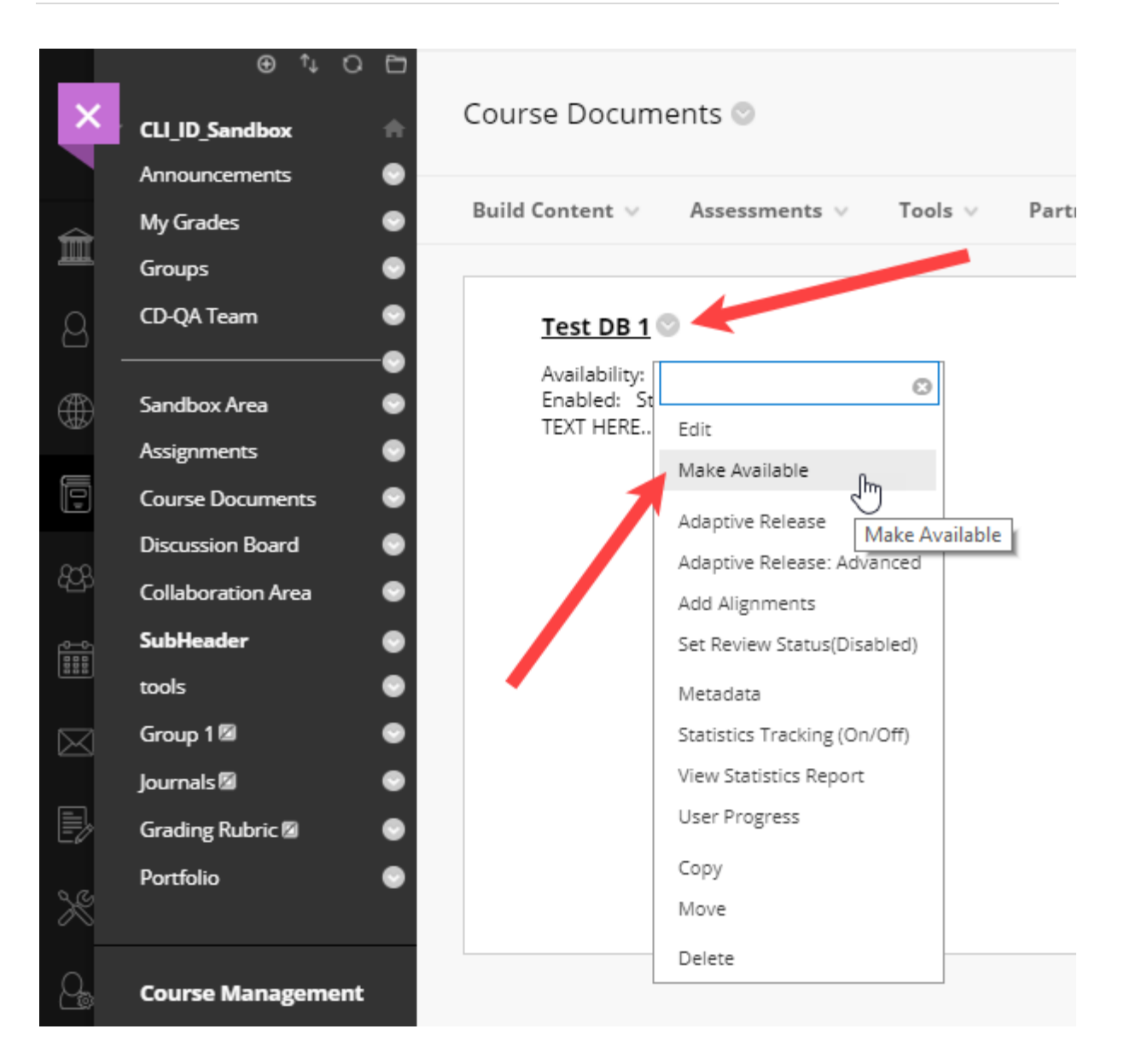

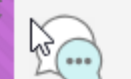

Online: WEE 1 🛇 🗷

Read: Chapters 1 & 2 and view the Chapters 1 & 2 PowerPoints b

Assignment 1.1: Discussion Board (50 Points) – Original Post Du

Post the answers to the following questions to the Week 1 Discus

1. What are some of the effects Internet technology has had o

2. Why is it important for an e-business model to create value

- 3. Visit a website for a familiar, publicly-held company. List eac
- 4. Identify and compare four ways to collect web analytics.

Original Post: In the discussion board, create a new thread and ;

- Undergraduate: Use a minimum of 250 words. Support you
- · Graduate: Use a minimum of 350 words. Support your answ

Please include source citations within the body of your writing an

**Replies**: Reply to at least two classmates. Use a minimum of one words. (Each post is 10 points for 20 points total.)